# Workshop – Configure a O Hz Frequency Response and Statics Analysis

AN MSC NASTRAN SOL 200 TUTORIAL

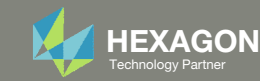

## Goal

The MSC Nastran Dynamic Analysis User's Guide proposes an analysis strategy for dynamic analysis, see figure 15-1.

One step in the procedure is to perform a frequency response analysis at 0 Hz and compare the results to a static analysis. Per the guide,

"The results should be the same if direct frequency response (without structural damping) is used. If the results are not equal, then there is probably an error in the specification of the dynamic load, and you should check the LSEQ and DAREA entries. If modal frequency response (without structural damping) is used, then the 0.0 Hz results should be close to the static results; the difference is due to modal truncation."

**Goal**: This exercise details the procedure to configure a OHz frequency response analysis and an equivalent statics analysis.

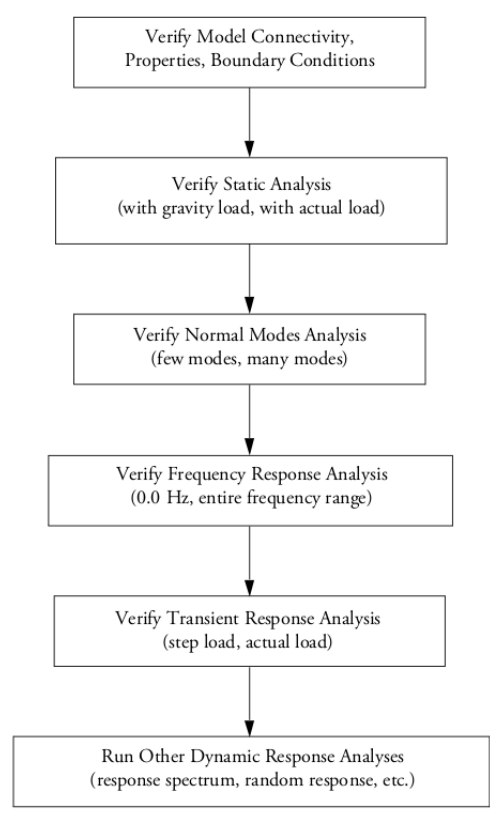

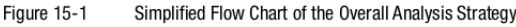

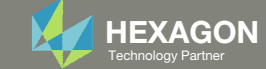

## Details of the structural model

#### **Dynamic Response Optimization**

This example demonstrates structural optimization when the structural loads are frequency dependent. The system considered is a flat rectangular plate clamped on three edges and free along the fourth, as shown in Figure 8-21. The problem investigates minimization of the mean square response of the transverse displacement at the midpoint of the free edge, while constraining the volume of the structure (and hence, weight) to be equal to that of the initial design. A pressure loading with an amplitude of 1.0  $\text{lb}_{/}$  in<sup>2</sup> is applied across a frequency range of 20.0 to 200.0 Hz. A small amount of frequency-dependent modal damping has also been included.

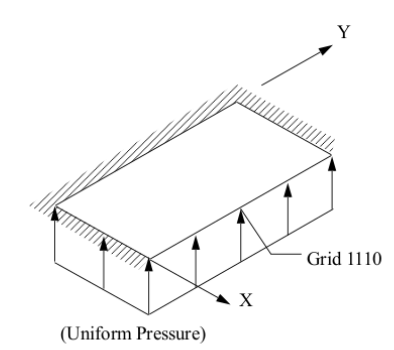

Figure 8-21 Pressure-Loaded Flat Plate

MSC Nastran Design Sensitivity and Optimization User's Guide Chapter 8 - Example Problems - Dynamic Response Optimization

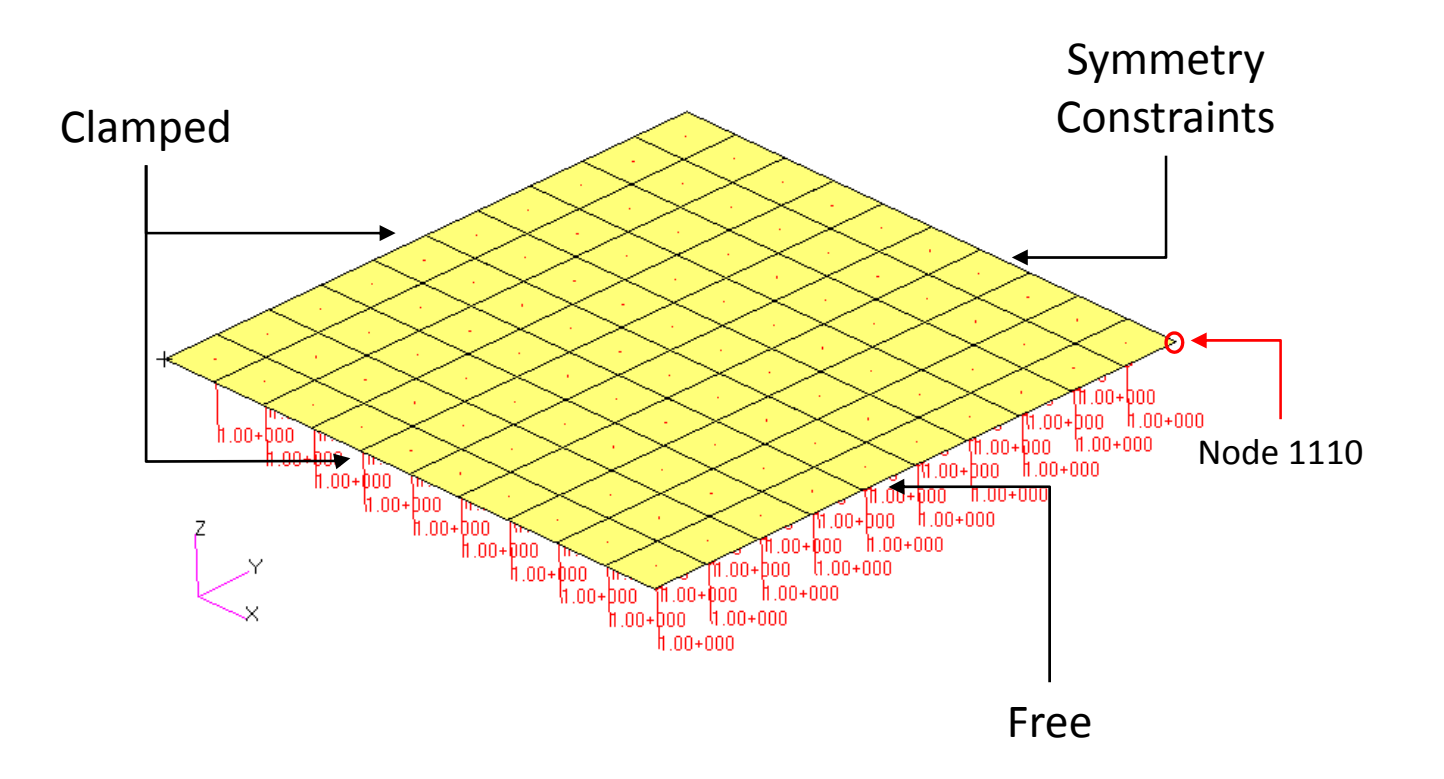

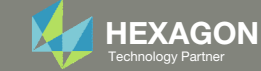

### Contact me

- Nastran SOL 200 training
- Nastran SOL 200 questions
- Structural or mechanical optimization questions
- Access to the SOL 200 Web App

christian@ the-engineering-lab.com

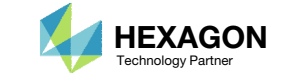

# Tutorial

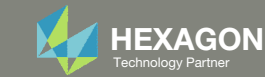

## **Tutorial Overview**

- 1. Start with a .bdf or .dat file
- 2. Use the SOL 200 Web App to:
  - Configure both a 0 Hz frequency response and statics analysis
  - Remove damping
- 3. Inspect the displacements of both the 0 Hz frequency response and statics analysis

#### **Special Topics Covered**

Validating a Frequency Response Analysis - The process of validating a model is extensive. For frequency response analysis, one strategy to validate the frequency response analysis has been properly configured is to perform a frequency response analysis at 0Hz and compare the results to a statics analysis. If the results are equivalent or nearly equivalent, the frequency response analysis has been configured properly. This exercise details how to configure both a 0 Hz frequency response analysis and statics analysis.

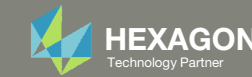

## SOL 200 Web App Capabilities

#### Compatibility

- Google Chrome, Mozilla Firefox or Microsoft Edge Installable on a company laptop, workstation or
- Windows and Red Hat Linux

server. All data remains within your company.

The Post-processor Web App and HDF5 Explorer are free to MSC Nastran users.

#### Benefits

entries.

- REAL TIME error detection. 200+
- error validations.
- REALT TIME creation of bulk data
- Web browser accessible
- Free Post-processor web apps
  - +80 tutorials

### Web Apps

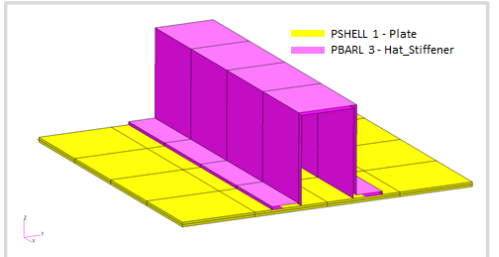

Web Apps for MSC Nastran SOL 200 Pre/post for MSC Nastran SOL 200. Support for size, topology, topometry, topography, multi-model optimization.

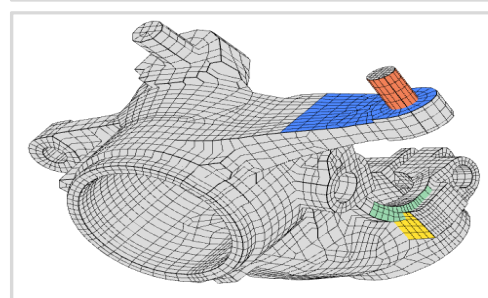

Shape Optimization Web App Use a web application to configure and perform shape optimization.

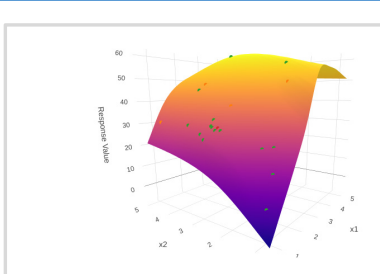

Machine Learning Web App Bayesian Optimization for nonlinear response optimization (SOL 400)

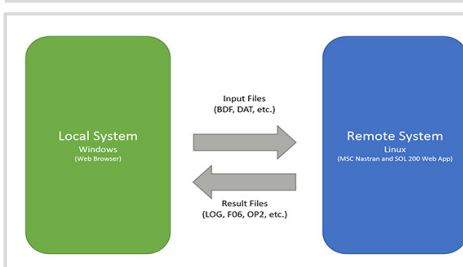

**Remote Execution Web App** Run MSC Nastran jobs on remote Linux or Windows systems available on the local network

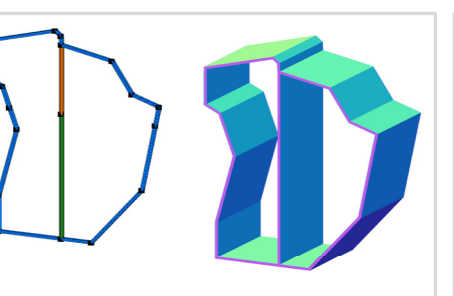

**PBMSECT Web App** Generate PBMSECT and PBRSECT entries graphically

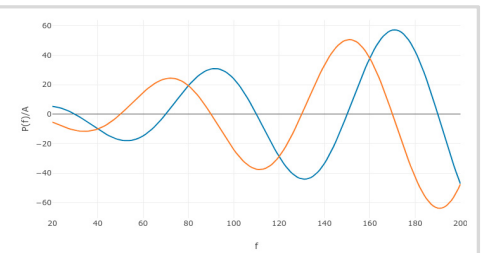

**Dynamic Loads Web App** Generate RLOAD1, RLOAD2 and **DLOAD** entries graphically

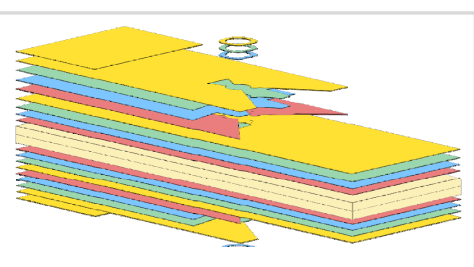

Ply Shape Optimization Web App Optimize composite ply drop-off locations, and generate new **PCOMPG** entries

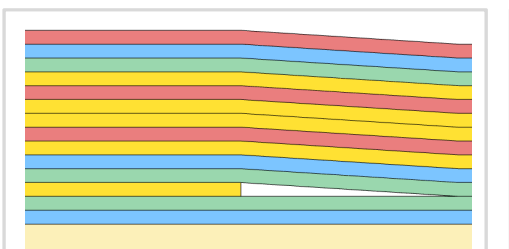

Stacking Sequence Web App Optimize the stacking sequence of composite laminate plies

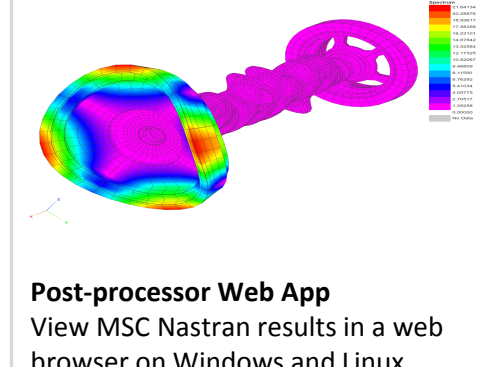

browser on Windows and Linux

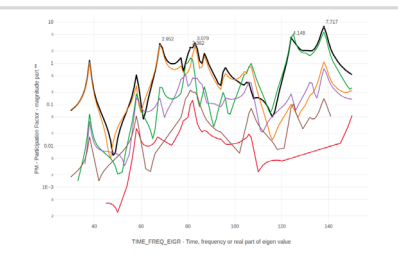

HDF5 Explorer Web App Create graphs (XY plots) using data from the H5 file

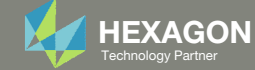

## Before Starting

 Ensure the Downloads directory is empty in order to prevent confusion with other files

- Throughout this workshop, you will be working with multiple file types and directories such as:
  - .bdf/.dat
  - nastran\_working\_directory
  - .f06, .log, .pch, .h5, etc.
- To minimize confusion with files and folders, it is encouraged to start with a clean directory.

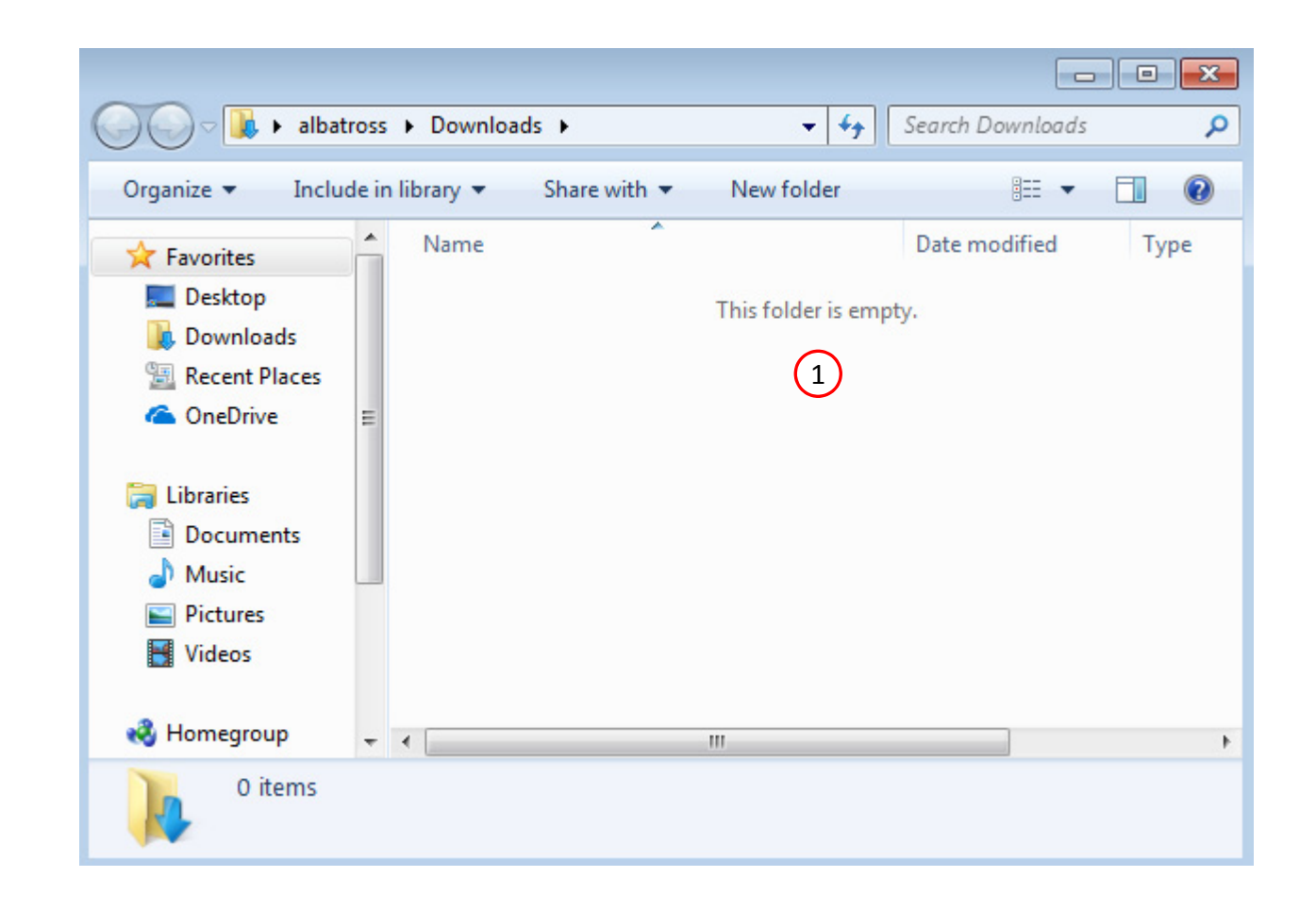

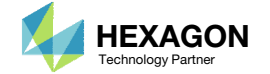

The Engineering Lab

## Go to the User's Guide

1. Click on the indicated link

• The necessary BDF files for this tutorial are available in the Tutorials section of the User's Guide.

### Select a web app to begin Before After Optimization for SOL 200 Multi Model Optimization Machine Learning | Parameter HDF5 Explorer Viewer Study Tutorials and User's Guide (1)Full list of web apps

SOL 200 Web App

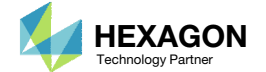

## Obtain Starting Files

- 1. Find the indicated example
- 2. Click Link
- 3. The starting file has been downloaded

• When starting the procedure, all the necessary BDF files must be collected together.

This example is from the MSC Nastran Design Sensitivity and Optimization User's Guide.

"This example demonstrates structural optimization when the structural loads are frequency dependent. The system considered is a flat rectangular plate clamped on three edges and free along the fourth, as shown in Figure 8-21. The problem investigates minimization of the mean square response of the transverse displacement at the midpoint of the free edge, while constraining the volume of the structure (and hence, weight) to be equal to that of the initial design. A pressure loading with an amplitude of 1.0 lbf/in^2 is applied across a frequency range of 20.0 to 200.0 Hz. A small amount of frequency-dependent modal damping has also been included."

— MSC Nastran 2016 Design Sensitivity and Optimization User's Guide. Chapter 8: Example Problems. Dynamic Response Optimization.

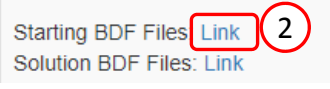

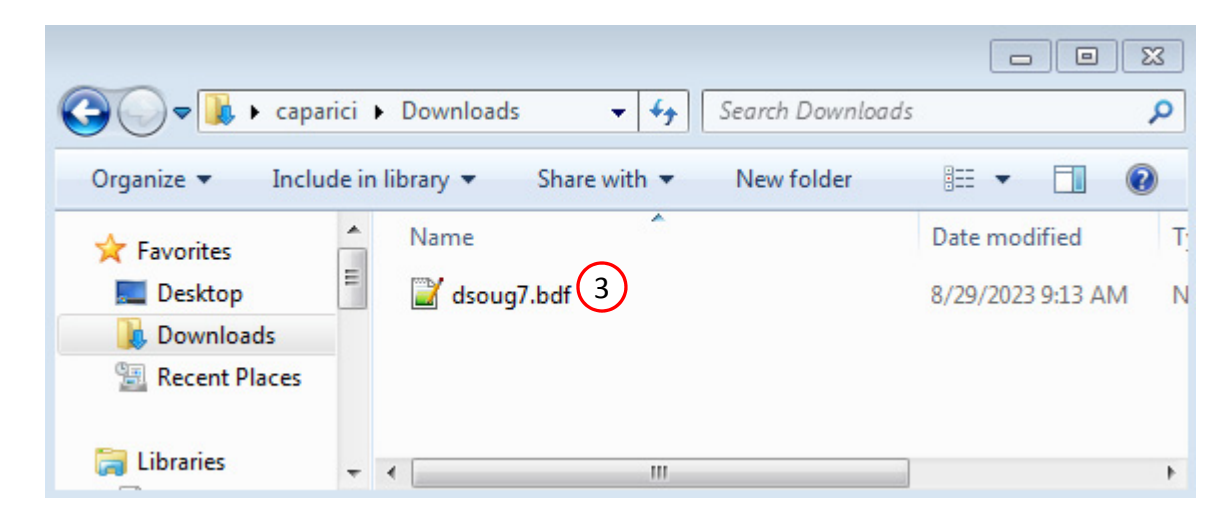

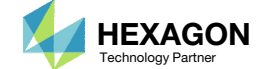

Link

The Engineering Lab

## Open the Dynamic Loads Web App

1. Click on the indicated link

## SOL 200 Web App

Select a web app to begin

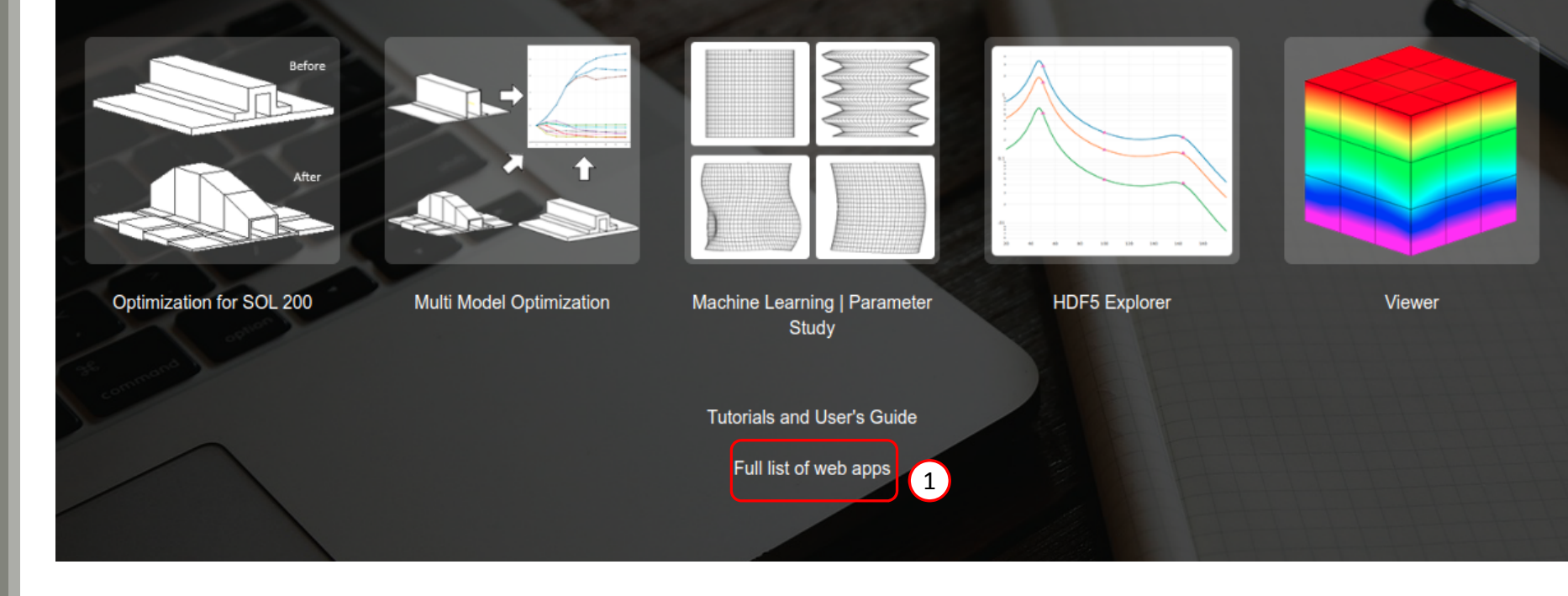

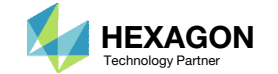

## Open the Dynamic Loads Web App

1. Click on the Dynamic Loads link

SOL 200 Web App - List of Web Apps

#### Miscellaneous

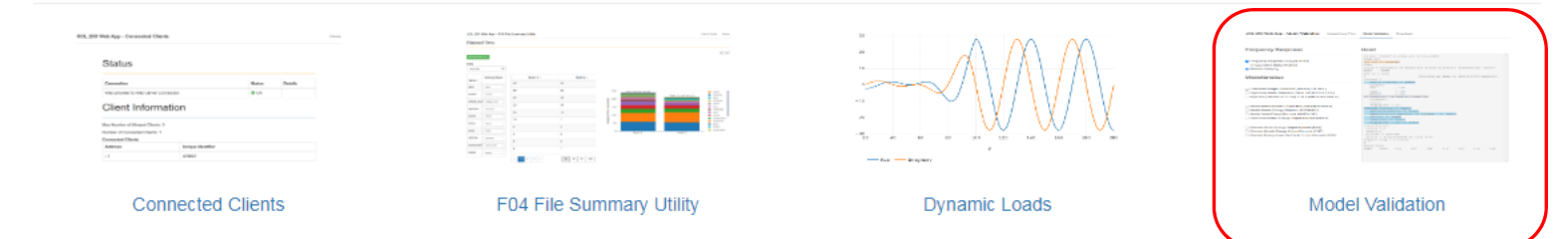

Questions? Email: christian@ the-engineering-lab.com

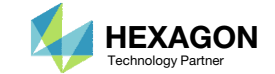

1

## Upload BDF File

- 1. Click Select files
- 2. Select the indicated file
- 3. Click Open
- 4. Click Upload files

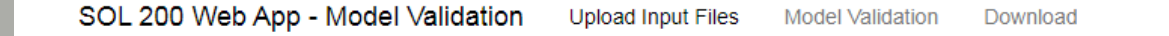

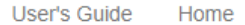

#### **Upload Input Files** (1)1. Select files dsoug7.bdf Inspecting: 100% (4) Uploading: 100 % List of Selected Files × 📀 Open ✓ ✓ Search Downloads 🚺 🕨 caparici 🕨 Downloads Q New folder ..... ? Organize 🔻 Name Size \* Date modified Type ☆ Favorites 📓 dsoug7.bdf E Desktop 2 22 KB 8/29/2023 9:13 AM Notepad++ Docu... 🚺 Downloads 🔚 Recent Places 🔚 Libraries Documents J Music Pictures Videos Computer File name: dsoug7.bdf ✓ Custom Files (\*.bdf;\*.dat;\*.inc;\* ▼ Open 3 -Cancel

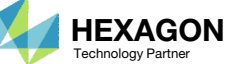

## Model Validation

1. Click Model Validation

- 2. Mark the checkbox Frequency Response Analysis at OHz
- Note the case control section of the BDF file has been updated to perform both a frequency response and statics analysis
- 4. Mark the checkbox Remove Damping.
  - Note that in the head, the case control command SDAMPING has been commented which effectively removes damping from the analysis.
- The Bulk Data Section contains a summary of changes to the bulk data entries. For example, the FREQ entry has been configured for only one frequency at 0.0 Hz.
- Important! If the results of a 0 Hz frequency response and statics analysis will be compared, damping should be removed. Make sure the checkbox Remove Damping is marked.
- Different validations are available for statics and normal modes analysis. If a linear static analysis is performed, an option to configure 1G gravity test load cases is available.

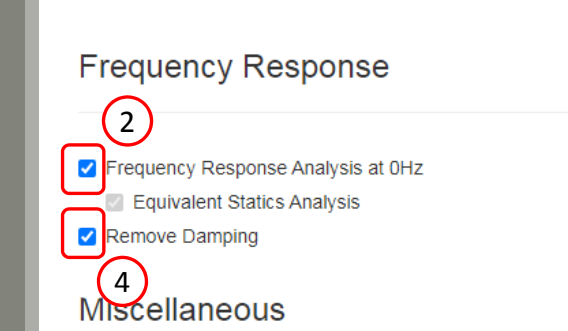

SOL 200 Web App - Model Validation

Grid Point Weight Generator (PARAM,GRDPNT)
 Rigid Body Mass Reduction Check (WEIGHTCHECK)
 Rigid Body Motion Grounding Check (GROUNDCHECK)

Modal Effective Mass Output Request (MEFFMASS)
 Modal Kinetic Energy Request (MODALKE)
 Modal Strain Energy Request (MODALSE)
 Grid Point Kinetic Energy Output Request (GPKE)

Element Strain Energy Output Request (ESE)
 Element Kinetic Energy Output Request (EKE)
 Element Energy Loss Per Cycle Output Request (EDE)

|   | Tieau                                                                              |
|---|------------------------------------------------------------------------------------|
|   | ID MSC DSOUG7 \$ v2004 ehj 25-Jun-2003<br>TIME 200                                 |
| 3 | SOL 200 \$! Updated<br>CEND                                                        |
|   | TITLE = Synthesis of Responses across Different Frequencies: DSOUG7<br>ECHO = NONE |
|   | SET 10 = 1110  ANALYSIS AS WELL AS SENSITIVITY ANALYSIS subcase 1                  |
|   | ANALYSIS=MFREO \$! Added                                                           |
|   | SPC = 100<br>DLOAD = 700                                                           |
|   | FREQ = 740<br>METHOD = 500                                                         |
| ) | <pre>\$! sdamping = 2000 \$! Commented output</pre>                                |
|   | disp(plot,phase) = ALL<br>SUBCASE 9000001 \$! Added                                |
|   | ANALYSIS=STATICS \$! Added<br>LABEL=Statics analysis of SUBCASE 1 \$! Added        |
|   | LOAD=731 \$! Added<br>disp(plot,phase) = ALL \$! Added                             |
|   | output(xyout)                                                                      |
|   | cscale 2.0                                                                         |
|   | ymax=4.0                                                                           |
|   | piotter = nastran<br>vtitle = displacement at grid 1110                            |
|   | \$xyplot disp / 1110(t3)                                                           |
|   | \$                                                                                 |
|   | BEGIN BULK                                                                         |
|   | LOAD 731 1.0 1.0 730                                                               |

1

Model Validation

Download

Upload Input Files

Hoad

Bulk Data Section

| \$ 1                | 2        | 3        | 4        | 5      | 6      |
|---------------------|----------|----------|----------|--------|--------|
| \$ Switch           | hed to a | FREQ en  | try with | only ( | 0.0 Hz |
| FREQ                | 740      | 0.0      |          |        |        |
| <pre>\$ Field</pre> | 6 - Befo | ore: 800 | After:   | 1.0    |        |
| RLOAD1              | 700      | 730      |          |        | 1.0    |
|                     |          |          |          |        |        |
|                     |          |          |          |        |        |
| DRESP1              | 8000000  | r0       | WEIGHT   |        |        |
| DVMREL1             | 1000001  | MAT1     | 150      | E      |        |
|                     | 100001   | PVAL     |          |        |        |
| DESVAR              | 100001   | ×1       | 1.0      | .001   |        |
| PARAM               | OPTEXIT  | 3        |          |        |        |
|                     |          |          |          |        |        |
|                     |          |          |          |        |        |

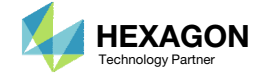

### Download

- 1. Click Download
- 2. Click Download BDF Files

SOL 200 Web App - Model Validation Upload Input Files Model Validation Download

 Image: Download
 Image: Download

 Image: Download
 Image: Download
 Image: Download
 Image: Download
 Image: Download
 Image: Download
 Image: Download
 Image: Download
 Image: Download
 Image: Download
 Image: Download
 Image: Download
 Image: Download BDF Files
 Image: Download BDF Files
 Image: Download BDF Files
 Image: Download BDF Files
 Image: Download BDF Files
 Image: Download BDF Files
 Image: Download BDF Files
 Image: Download BDF Files
 Image: Download BDF Files
 Image: Download BDF Files
 Image: Download BDF Files
 Image: Download BDF Files
 Image: Download BDF Files
 Image: Download BDF Files
 Image: Download BDF Files
 Image: Download BDF Files
 Image: Download BDF Files
 Image: Download BDF Files
 Image: Download BDF Files
 Image: Download BDF Files
 Image: Download BDF Files
 Image: Download BDF Files
 Image: Download BDF Files
 Image: Download BDF Files
 Image: Download BDF Files
 Image: Download BDF Files
 Image: Download BDF Files
 Image: Download BDF Files
 Image: Download BDF Files
 Image: Download BDF Files
 Image: Download BDF Files
 Image: Download BDF Files
 Image: Download BDF Files
 Image: Download BDF Files

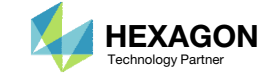

### Run MSC Nastran

- 1. A new .zip file has been downloaded
- 2. Right click on the file and click Extract All
- 3. Click Extract on the following window
- Always extract the contents of the ZIP file to a new, empty folder.

| 9                                         | n 🔻 Share with 👻                                                      | New folder                                 |                      | •== •        | . 0                                                            |                                                                                                    |                                                                       |                   |   |        |
|-------------------------------------------|-----------------------------------------------------------------------|--------------------------------------------|----------------------|--------------|----------------------------------------------------------------|----------------------------------------------------------------------------------------------------|-----------------------------------------------------------------------|-------------------|---|--------|
| 🔶 Favorites                               | Name                                                                  | <u></u>                                    | Date mo              | odified      | Туре                                                           |                                                                                                    |                                                                       |                   |   |        |
| 🧮 Desktop                                 | 🔒 nastran_working_                                                    | directory.zip                              | 2/25/201             | 19 0.46 AM   | Comp                                                           | ress                                                                                                   |                                                                       |                   |   |        |
| Downloads                                 |                                                                       | $\mathbf{\Theta}$                          | Open in new w        | vindow       |                                                                |                                                                                                    |                                                                       |                   |   |        |
| Recent Places                             |                                                                       | $\bigcirc$                                 | E de la All          |              |                                                                |                                                                                                    |                                                                       |                   |   |        |
|                                           |                                                                       |                                            | Extract All          | nad++        |                                                                |                                                                                                    |                                                                       |                   |   |        |
| ᇘ Libraries                               |                                                                       |                                            | Open with            | pau++        |                                                                |                                                                                                    |                                                                       |                   |   |        |
| Documents                                 |                                                                       |                                            | Ch                   |              |                                                                |                                                                                                    |                                                                       |                   |   |        |
| J Music                                   |                                                                       |                                            | Share with           |              |                                                                |                                                                                                    |                                                                       |                   |   |        |
| Pictures                                  |                                                                       |                                            | Restore previo       | us versions  |                                                                |                                                                                                    |                                                                       |                   |   |        |
| Videos                                    |                                                                       |                                            | Send to              |              | •                                                              |                                                                                                    |                                                                       |                   |   |        |
| 🕺 Homegroup                               |                                                                       |                                            | Cut                  |              |                                                                |                                                                                                    |                                                                       |                   |   |        |
| ······································    |                                                                       |                                            | Сору                 |              |                                                                |                                                                                                    |                                                                       |                   |   |        |
| 🖳 Computer                                |                                                                       |                                            | Create shortcu       | ıt           |                                                                |                                                                                                    |                                                                       |                   |   |        |
|                                           |                                                                       |                                            | Delete               |              |                                                                |                                                                                                    |                                                                       |                   |   |        |
|                                           |                                                                       |                                            |                      |              |                                                                |                                                                                                    |                                                                       |                   |   |        |
| Network                                   | <pre>ding_directory.zip Date m<br/>zipped) Folder</pre>               | III<br>nodified: 2/25/2<br>Size: 114 bytes | Properties           | © 1          | Extract C                                                      | ompressed (Zippe                                                                                       | d) Folders                                                            |                   |   |        |
| Network     nastran_work     Compressed ( | <pre>xing_directory.zip Date m zipped) Folder</pre>                   | m<br>nodified: 2/25/2<br>Size: 114 bytes   | Properties           | Sel<br>Files | Extract Co<br>ect a Do<br>will be e<br>Users\spo               | ompressed (Zippe<br>estination and<br>xtracted to this fol<br>ecial-sunshine\Do                        | d) Folders<br>I Extract Files<br>Ider:<br>wnloads\nastran_            | working_directory | 1 | Browse |
| Network     nastran_work     Compressed ( | <ul> <li>king_directory.zip Date m</li> <li>zipped) Folder</li> </ul> | m<br>nodified: 2/25/2<br>Size: 114 bytes   | Rename<br>Properties | Sel<br>Files | Extract Co<br>ect a Do<br>swill be e<br>Users\spi<br>how extra | ompressed (Zippe<br>estination and<br>extracted to this foi<br>ecial-sunshine\Do<br>acted files when c | d) Folders<br>I Extract Files<br>Ider:<br>wnloads\nastran_<br>omplete | working_directory | 1 | Browse |
| Network     nastran_work     Compressed ( | king_directory.zip Date m<br>zipped) Folder                           | m<br>nodified: 2/25/2<br>Size: 114 bytes   | Rename<br>Properties | Sel<br>Files | Extract C<br>ect a D<br>will be e<br>Users\spi<br>how extra    | ompressed (Zippe<br>estination and<br>extracted to this foi<br>ecial-sunshine\Do                       | d) Folders<br>I Extract Files<br>Ider:<br>wnloads\nastran_<br>omplete | working_directory | 1 | Browse |

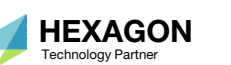

## Run MSC Nastran

- 1. Double click the desktop shortcut to open MSC Nastran
- 2. Click File and select file dsoug7.bdf
- 3. Click Run to start the analysis
- After the analysis is complete, a file dsoug7.op2 has been generated and contains the results of the 0 Hz frequency response and statics analysis

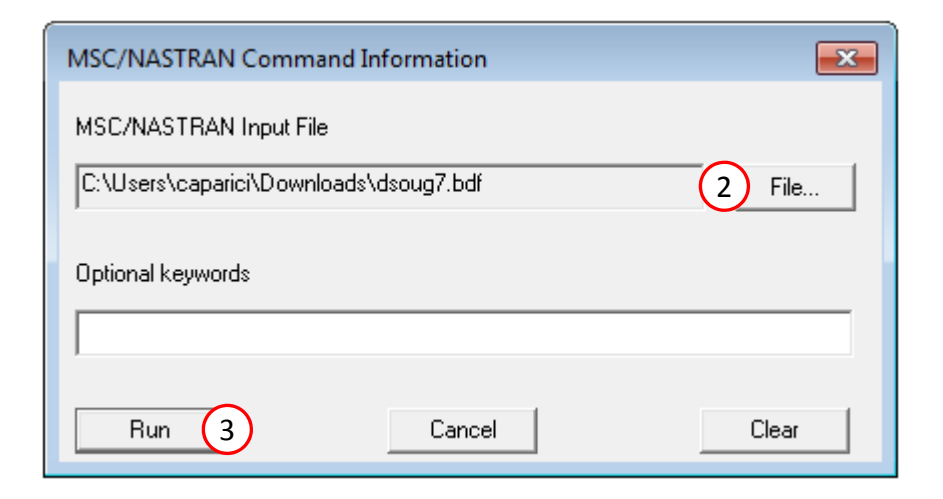

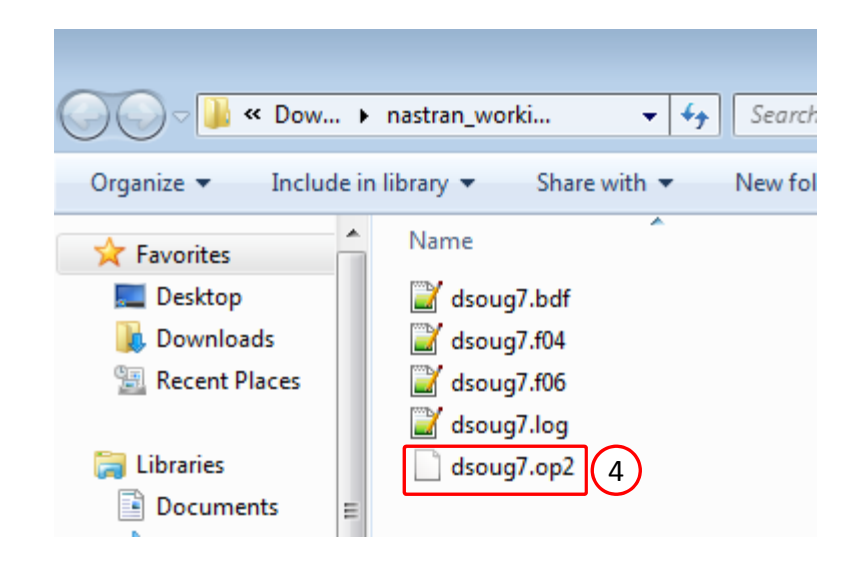

Questions? Email: christian@ the-engineering-lab.com

(1)

MSC Nastran 2022.2

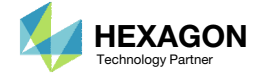

## Compare Displacements

Use your preferred post-processor to display the displacement for the 0 Hz frequency response and statics analysis.

- 1. The 0 Hz frequency response analysis yielded a displacement of 6.79E-1 at GRID 1110.
- 2. The statics analysis yielded a displacement of 6.79E-1 at GRID 1110.

Per the MSC Nastran Dynamic Analysis User's Guide

"The results should be the same if direct frequency response (without structural damping) is used. If the results are not equal, then there is probably an error in the specification of the dynamic load, and you should check the LSEQ and DAREA entries. If modal frequency response (without structural damping) is used, then the 0.0 Hz results should be close to the static results; the difference is due to modal truncation."

For this exercise, the displacements are equal. Therefore, this step in the analysis strategy has been a success. Patran 2022.2 29-Aug-23 09:27:06 Deform: SC1:, Freq.=0. D:0, Displacements, Translational\*, , (NON-LAYERED)

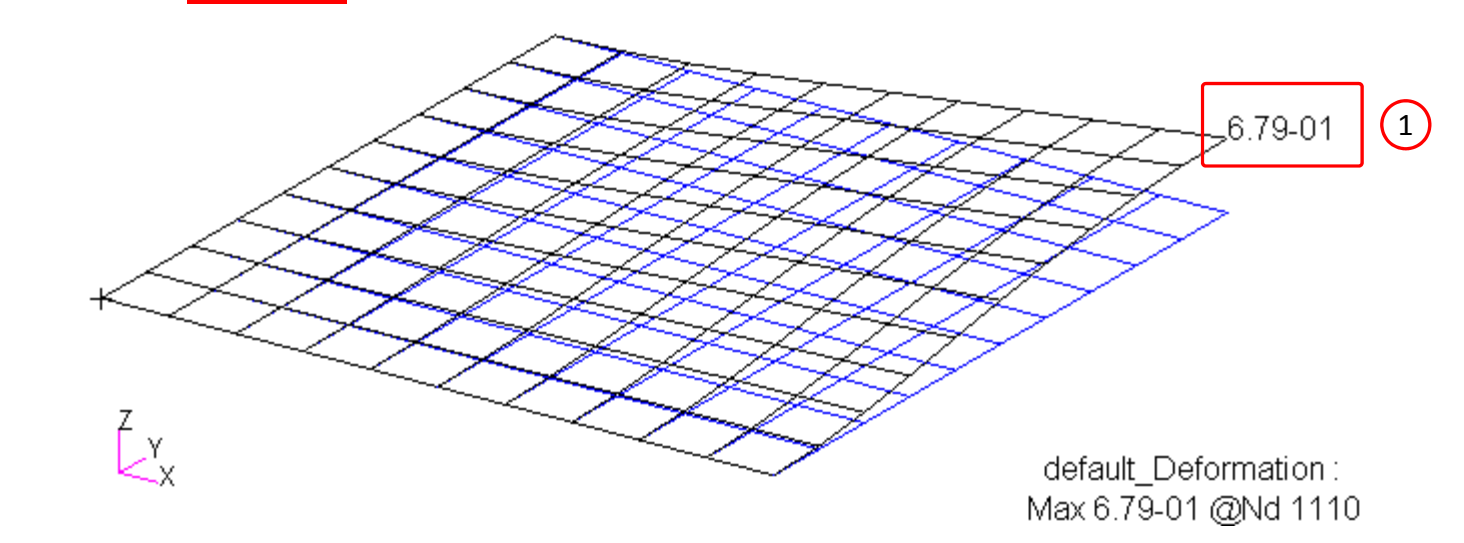

Patran 2022.2 29-Aug-23 09:26:26 Deform: SC9000001:, Static subcase D:0, Displacements, Translational, , (NON-LAYERED)

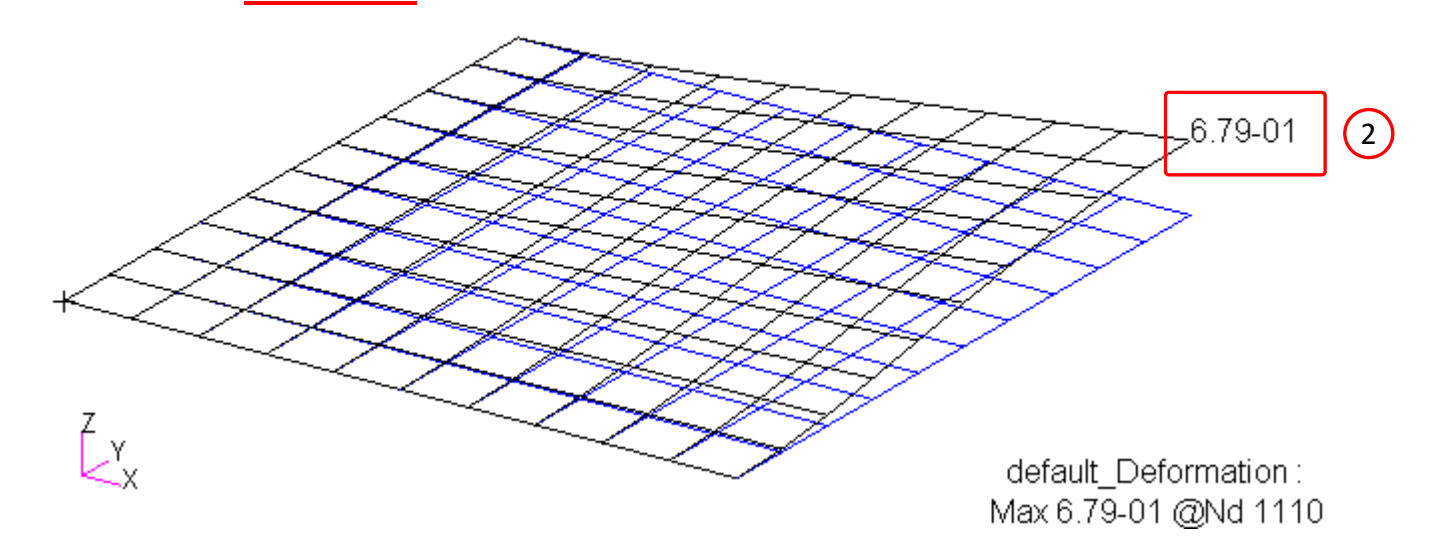

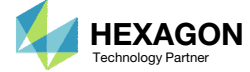

End of Tutorial

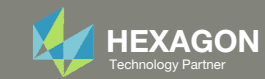